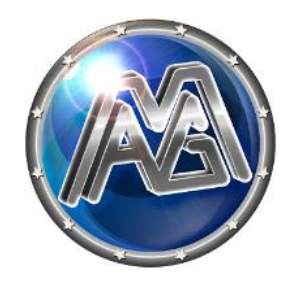

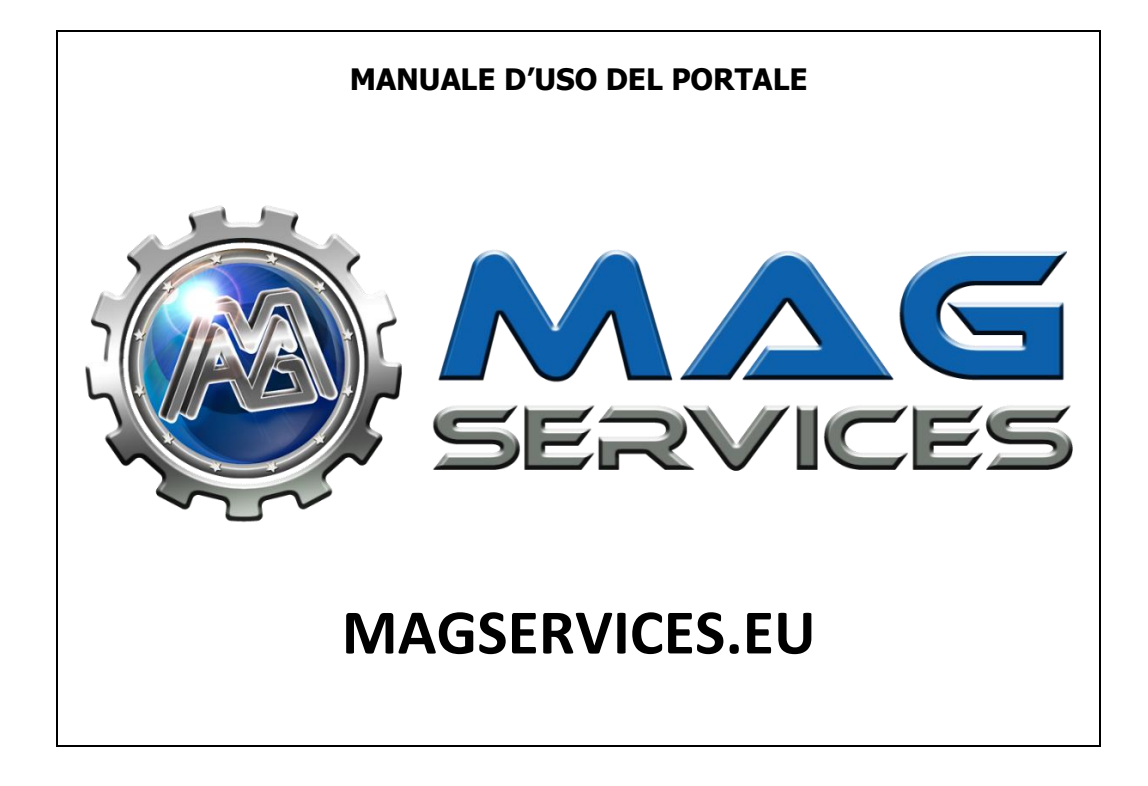

| Ver. 1.00 | 21/01/2020 |
|-----------|------------|
|           |            |

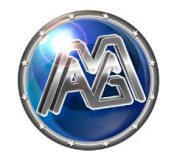

# Sommario

| IN | ITRODUZIONE                                                                                             | . 2            |
|----|----------------------------------------------------------------------------------------------------|----------------|
| 1  | PROCEDURA DI REGISTRAZIONE                                                                              | 3              |
|    | 1.1 Accedere al link di registrazione<br>1.2 Inserire i dati richiesti<br>1.3 Verifica indirizzo e-mail | .3<br>.3<br>.3 |
| 2  | PROFILO                                                                                                 | 4              |
|    | 2.1 GESTIONE PROFILO UTENTE         2.2 DATI ANAGRAFICI UTENTE         2.3 GESTONE COMUNICAZIONI        | .4<br>.4<br>.4 |
| 3  | ACCORDO QUADRO                                                                                          | 5              |
|    | 3.1 VISUALIZZAZIONE ACCORDO QUADRO                                                                      | . 5<br>. 5     |
| 4  | CONFERME ORDINI                                                                                         | 6              |
|    | 4.1 NOTIFICA DI EMISSIONE CONFERMA D'ORDINE                                                             | . 6<br>. 6     |
| 5  | VERBALE DI PRE-COLLAUDO                                                                                 | 8              |
|    | 5.1 Notifica di emissione del verbale Pre-Collaudo<br>5.2 Gestione del verbale di Pre-Collaudo          | . 8<br>. 8     |
| 6  | DOCUMENTI AMMINISTRATIVI AWP                                                                            | 11             |
|    | 6.1 GESTIONE DEI DOCUMENTI AMMINISTRATIVI AWP                                                           | 11<br>11       |
| 7  | VERBALE DI COLLAUDO FINALE                                                                              | 12             |
|    | 7.1 Notifica di emissione del verbale di Collaudo Finale<br>7.2 Gestione del verbale di Collaudo Finale | 12<br>12       |

# **INTRODUZIONE**

Lo scopo del documento è fornire al cliente, le informazioni necessarie alle procedure di registrazione e d'uso del portale MAGSERVICE.EU

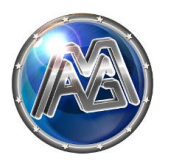

1 Procedura di registrazione

## 1.1 Accedere al link di registrazione

https://www.magservices.eu/register

#### 1.2 Inserire i dati richiesti

| Registrazione                |                                     |  |
|------------------------------|-------------------------------------|--|
| Nome e Cognome               | Email                               |  |
| Password                     | Conferma Password                   |  |
| Partita IVA                  |                                     |  |
| Acconsento ai termini e cond | izioni Clicca qui per visualizzarli |  |
|                              | Registrati                          |  |

NOME E COGNOME: Persona di riferimento utilizzo interno

E-MAIL: indirizzo mail valido

PASSWORD: minimo 8 caratteri

PARTITA IVA: utilizzare il formato ITXXXXXXXXXXX

#### 1.3 Verifica indirizzo e-mail

Come conferma di avvenuta registrazione riceverete una mail di verifica; aprendola e seguendo le istruzioni in essa riportate potrete validare l'indirizzo inserito e accedere all'area riservata.

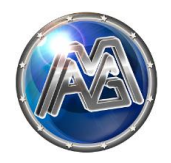

# 2 Profilo

#### 2.1 Gestione profilo utente

Selezionare dal menu laterale la voce "Profilo".

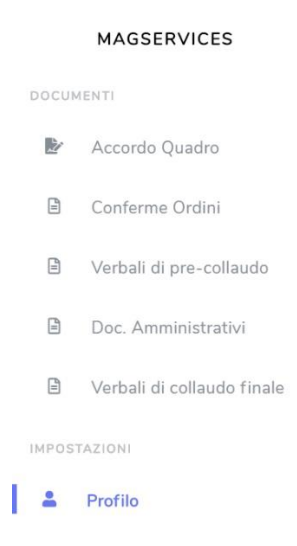

## 2.2 Dati anagrafici utente

Nella sezione dedicata saranno visualizzati i dati anagrafici della azienda.

| Profilo                                                   |                                                                        |
|-----------------------------------------------------------|------------------------------------------------------------------------|
| Ciao, Developer Di ceguito le informadori sul suo profilo |                                                                        |
| Dati personali                                            | Email                                                                  |
| Home Ragione Sociale                                      | Inserted qui acteo le email in cui ricevere copia delle concoricazioni |
| Email Company                                             | Salar                                                                  |
|                                                           |                                                                        |

### 2.3 Gestone comunicazioni

Nella sezione a destra della schermata profilo sarà possibile indicare ulteriori indirizzi e-mail nei quali ricevere copia delle comunicazioni.

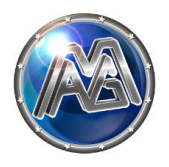

# 3 Accordo Quadro

## 3.1 Visualizzazione Accordo Quadro

Selezionare dal menu laterale la voce "Accordo Quadro".

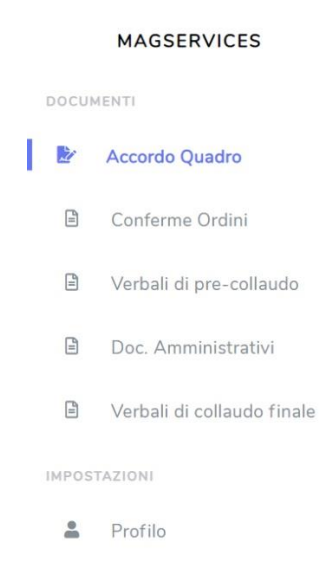

# 3.2 Download Accordo Quadro

Cliccare su "scarica" per visualizzare il file in formato digitare dell'Accordo Quadro firmato.

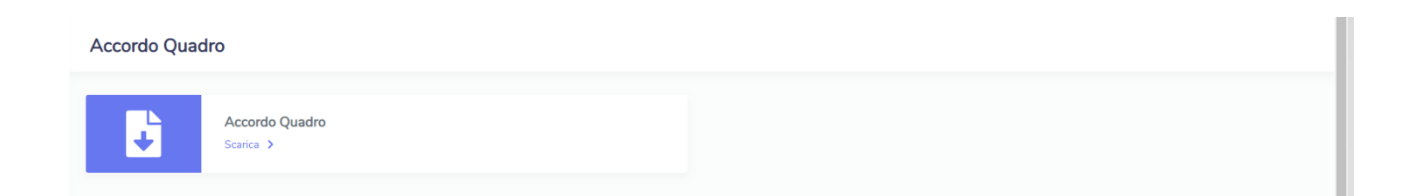

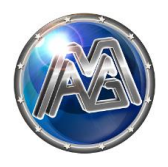

## 4 Conferme Ordini

## 4.1 Notifica di emissione conferma d'ordine

All'emissione da parte del nostro ufficio vendite di un documento, vi verrà inviata alla mail di registrazione una comunicazione, cliccando nel link all'interno della mail potrete accedere direttamente all'area riservata.

## 4.2 Gestione conferma d'ordine

Selezionare dal menu laterale la voce "Conferme Ordini".

|   |       | MAGSERVICES                |
|---|-------|----------------------------|
|   | DOCUN | MENTI                      |
|   |       | Accordo Quadro             |
| I |       | Conferme Ordini            |
|   |       | Verbali di pre-collaudo    |
|   |       | Doc. Amministrativi        |
|   |       | Verbali di collaudo finale |
|   | IMPOS | TAZIONI                    |
|   | -     | Profilo                    |

Verrà visualizzato l'elenco dei documenti emessi.

| onferme ordini                                      |                 |             |               |               |      |        |                        | Cerca |
|-----------------------------------------------------|-----------------|-------------|---------------|---------------|------|--------|------------------------|-------|
| ID Cliente                                          | Numero Ordine   | Data Ordine | Stato         | Confermato il | Note | Azioni |                        |       |
|                                                     |                 |             |               |               |      |        | Vedi Ordine            |       |
| 54                                                  | 191503058       | 19-07-2019  | Da confermare |               |      |        | + Aggiungi Nota Ordine |       |
|                                                     |                 |             |               |               |      |        | Conferma ordine        |       |
| Vista da 1 a 1 di 1 elementi<br>Inizio Precedente 1 | Successivo Fine |             |               |               |      |        | Conferma ordine        |       |

Cliccando sul tasto "Vedi Ordine" è possibile scaricare il file in formato digitale per visualizzarne il contenuto.

Cliccando sul tasto "Aggiungi Note Ordine" è possibile inviare all'ufficio vendite eventuali comunicazioni in tempo reale.

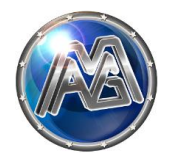

Cliccando sul tasto "Conferma Ordine" verrà visualizzata la seguente finestra pop-up:

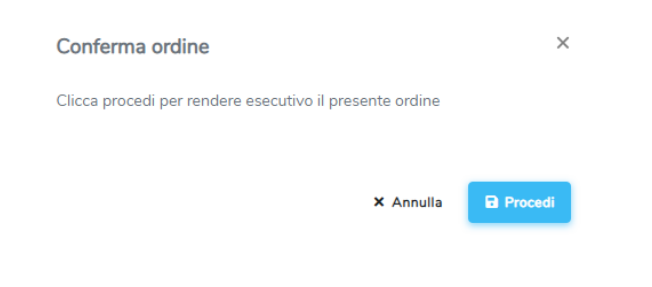

Rendere esecutiva la conferma cliccando sul tasto "Procedi".

| Success                                                                     |               |             |            |                     |             |               |               |  |
|-----------------------------------------------------------------------------|---------------|-------------|------------|---------------------|-------------|---------------|---------------|--|
| Ordine confermato correttamente. E' in corso l'elaborazione del suo ordine. |               |             |            |                     |             |               |               |  |
|                                                                             |               |             |            |                     |             |               | Cerc          |  |
|                                                                             |               |             |            |                     |             |               |               |  |
| Cliente                                                                     | Numero Ordine | Data Ordine | Stato      | Confermato il       | Note        | Azioni        |               |  |
| 3                                                                           | 191503058     | 19-07-2019  | Confermato | 24-01-2020 12:06:04 | nota1234343 | Scarica Ordir | ne Confermato |  |

Verrà visualizzato un messaggio di conferma, lo stato dell'ordine risulterà "confermato", scaricabile in formato elettronico tramite l'apposito tasto.

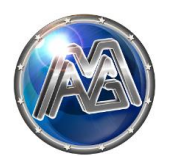

# 5 Verbale di Pre-Collaudo

## 5.1 Notifica di emissione del verbale Pre-Collaudo

All'emissione da parte del nostro ufficio vendite di un documento, vi verrà inviata alla mail di registrazione una comunicazione, cliccando nel link all'interno della mail potrete accedere direttamente all'area riservata.

## 5.2 Gestione del verbale di Pre-Collaudo

Selezionare dal menu laterale la voce "Verbali di pre-collaudo"

|   |       | MAGSERVICES                |
|---|-------|----------------------------|
|   | DOCUN | MENTI                      |
|   |       | Accordo Quadro             |
|   |       | Conferme Ordini            |
| l |       | Verbali di pre-collaudo    |
|   |       | Doc. Amministrativi        |
|   |       | Verbali di collaudo finale |
|   | IMPOS | TAZIONI                    |
|   | *     | Profilo                    |
|   |       |                            |

Verrà visualizzato l'elenco dei verbali emessi.

| Verbali di pre-collaudo |         |            |            |              |                     |        |                           |  |  |
|-------------------------|---------|------------|------------|--------------|---------------------|--------|---------------------------|--|--|
|                         |         |            |            |              |                     |        | Cerca                     |  |  |
| ID                      | Cliente | Numero DDT | Data DDT   | Stato        | Completato il       | Azioni |                           |  |  |
| 234                     |         | 192002087  | 07-05-2019 | Compilato    | 16-01-2020 17:17:33 |        | Scarica Verbale Compilato |  |  |
| 242                     |         | 192002745  | 03-06-2019 | Da compilare |                     |        | Vedi Verbale Precompilato |  |  |
|                         |         |            |            |              |                     |        | Compila Verbale           |  |  |

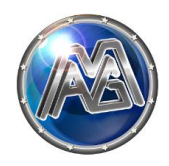

Cliccando sul tasto arancione "vedi verbale pre-compilato" è possibile scaricare il file in formato digitale per visualizzarne il contenuto.

Cliccando il tasto blu "compila verbale" è possibile procedere alla compilazione del verbale.

| Compilazione verbale                           | DDT 192002745                                                                                        |                    |  |  |  |  |
|------------------------------------------------|----------------------------------------------------------------------------------------------------|--------------------|--|--|--|--|
| Riepilogo Schede                               |                                                                                                    |                    |  |  |  |  |
|                                                | Denominazione Scheda di Gioco                                                                        | Codice IDSK        |  |  |  |  |
| 1                                              | Power Station Gold 019                                                                               | 1054505069008519   |  |  |  |  |
| 2                                              | Fowl Play Story 019                                                                                  | 1053505069008515   |  |  |  |  |
|                                                |                                                                                                    |                    |  |  |  |  |
| Dati Verbale                                   |                                                                                                    |                    |  |  |  |  |
|                                                |                                                                                                    |                    |  |  |  |  |
| Manutentore Autorizza<br>Ragione sociale ditta | co                                                                                                   |                    |  |  |  |  |
| Inserisci ragione sociale                      |                                                                                                    |                    |  |  |  |  |
| Connorme                                       |                                                                                                    | Nome               |  |  |  |  |
| Inserisci cognome                              | 1                                                                                                    | Inserisci nome     |  |  |  |  |
|                                                |                                                                                                    |                    |  |  |  |  |
| 🛑 Luogo installazione per                      | ispezione                                                                                            |                    |  |  |  |  |
| Città                                          |                                                                                                    | Indirizzo          |  |  |  |  |
| Inserisci città                                |                                                                                                    | Insertsci indetzzo |  |  |  |  |
| Nome Magazzino                                 |                                                                                                    |                    |  |  |  |  |
| Inserisci magazzino                            |                                                                                                    |                    |  |  |  |  |
| Orario Apertura                                |                                                                                                    | Orano Chusura      |  |  |  |  |
| and and                                        |                                                                                                    |                    |  |  |  |  |
| Recapito Telefonico                            |                                                                                                    |                    |  |  |  |  |
| Inserisci recapito telefonico                  |                                                                                                    |                    |  |  |  |  |
| Con la presente confermo l'av                  | venuto collaudo delle apparecchiature AWP art. 110 TULPS comma 6a e la correttezza dei dati inseriti |                    |  |  |  |  |
|                                                |                                                                                                    |                    |  |  |  |  |
|                                                |                                                                                                    | Codema             |  |  |  |  |
|                                                |                                                                                                    |                    |  |  |  |  |

Inserire i dati richiesti facendo attenzione a riportare i dati del "manutentore autorizzato" e del "luogo di installazione per ispezione" come indicato dalle frecce.

Rendere esecutivo cliccando sul tasto verde in basso a destra "Conferma".

| /erbali di pre-collaudo                       |                                          |               |            |           |                     |        |                           |  |  |  |
|-----------------------------------------------|------------------------------------------|---------------|------------|-----------|---------------------|--------|---------------------------|--|--|--|
| ✓ Success Salarageo Wetak et Collaudo exeguiz |                                          |               |            |           |                     |        |                           |  |  |  |
|                                               |                                          |               |            |           |                     |        | Corca:                    |  |  |  |
| ID                                            | Cliento                                  | Numero DDT    | Data DDT   | Stato     | Completato il       | Azioni |                           |  |  |  |
| 15                                            | _                                        | 192001380     | 03-04-2019 | Compilato | 15-01-2020 17:07:47 |        | Scarice Verbale Compilato |  |  |  |
| 26                                            |                                          | 192002570     | 27-05-2019 | Compilato | 16-01-2020 16:21:12 |        | Scarica Verbale Compilato |  |  |  |
| Vista da 1 a<br>Inizio                        | 10 di 27 clomenti<br>Precidente 1 2 3 Su | ccessivo Fine |            |           |                     |        | ,                         |  |  |  |

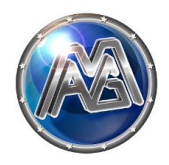

Verrà visualizzato un messaggio di conferma, lo stato del verbale risulterà "confermato", scaricabile in formato elettronico tramite l'apposito tasto.

|                                                                                                    |                                                                                                    | MAG ELETTRONICA S.r.I.<br>sede legale: Via Marconi 48/a 35030 Rubano (PD)<br>Magazzini: Via Udine 15-17 35035 Mestrino (PD)<br>Tel +39 049 635240 / Fax: +39 049 8977633<br>Codice Fiscale 02624620288<br>Partine JVA 02624620288 |                                                      |                                                                                                    | VERBALE DI VERIFICA APPARECCHIO ASSEMBLATO AI SENSI DELL'Art. 110 comma 6/a TULPS |                                                        |                                             |                           |                  |  |
|----------------------------------------------------------------------------------------------------|----------------------------------------------------------------------------------------------------|----------------------------------------------------------------------------------------------------|------------------------------------------------------|----------------------------------------------------------------------------------------------------|-----------------------------------------------------------------------------------|--------------------------------------------------------|---------------------------------------------|---------------------------|------------------|--|
|                                                                                                    | Te<br>Co                                                                                                    |                                                                                                    |                                                      |                                                                                                    | DDT N° DEL 06-05-2019                                                             |                                                        |                                             |                           |                  |  |
| Contraction of the second second seco | site                                                                                                    | o: www.magelettro<br>nail: info@magelet                                                                                                    | nica.com<br>tronica.com                              | PROD                                                                                                    | PRODUTTORE DI APPARECCHI NEW SLOT:                                                |                                                        |                                             |                           | PRE-COLLAUDO     |  |
|                                                                                                    |                                                                                                    |                                                                                                    |                                                      |                                                                                                    | MAG ELETT                                                                         | RONICA SRL                                             |                                             |                           |                  |  |
| DATI MANUTENTORE AUTORIZZATO:                                                                                                    |                                                                                                    |                                                                                                    |                                                      |                                                                                                    |                                                                                   |                                                        |                                             |                           |                  |  |
| RAGIONE SOCIALE DITTA:                                                                                                    |                                                                                                    |                                                                                                    |                                                      |                                                                                                    |                                                                                   |                                                        |                                             |                           |                  |  |
|                                                                                                    | NOME E                                                                                                    | COGNOME                                                                                                    |                                                      |                                                                                                    |                                                                                   |                                                        |                                             |                           |                  |  |
| -                                                                                                    | MAN                                                                                                    | UTENTORE                                                                                                    |                                                      |                                                                                                    |                                                                                   |                                                        |                                             | TIMBRO/DATA/FIRMA         |                  |  |
|                                                                                                    |                                                                                                    | OITTAL                                                                                                    | LUOGO INST                                           | ALLAZIONE PE                                                                                                  | R ISPEZIONE:                                                                      |                                                        |                                             |                           |                  |  |
|                                                                                                    |                                                                                                    | CITTA':                                                                                                    |                                                      |                                                                                                    |                                                                                   |                                                        |                                             | VERBALE CON               | FERMATO DA       |  |
|                                                                                                    |                                                                                                    | INDIRIZZO                                                                                                    |                                                      |                                                                                                    |                                                                                   |                                                        |                                             | in data 20-01-20          | 020 12:26:04     |  |
|                                                                                                    | NOMEN                                                                                                    | AGAZZINO                                                                                                    |                                                      |                                                                                                    |                                                                                   |                                                        |                                             |                           |                  |  |
|                                                                                                    | ORARIO DI                                                                                                    | APERTURA                                                                                                    | 08:30:00 - 01:30                                     | :00                                                                                                    |                                                                                   |                                                        |                                             |                           |                  |  |
|                                                                                                    | RECAPITO                                                                                                    | O TEL. PER<br>PERIBILITA'                                                                                                    | 049/00000                                            |                                                                                                    |                                                                                   |                                                        |                                             |                           |                  |  |
| Le                                                                                                    | ATTENZIONE!<br>Le verifiche elencate di seguito deveno essere eseguite da personale specializzato ed autorizzato da Mag Elettronica srl, che eseguirà tutte le operazioni di<br>manutenzione seguendo scrupolosamente la procedura operativa.<br>CARICARE IL MODULO FIRMATO NELL'APPOSITA SEZIONE DEL PORTALE |                                                                                                    |                                                      |                                                                                                    |                                                                                   |                                                        |                                             |                           |                  |  |
| PROCE                                                                                                    | ESSI DA CON                                                                                                    | TROLLARE                                                                                                    | rtura<br>ativa                                       | iza<br>etta<br>ato                                                                                            | za<br>bi<br>are<br>iva                                                            | a                                                      | za<br>chio,<br>duzzi                        | ollaudo<br>iioni<br>che   |                  |  |
| SIGLARE PER OGNI SCHEDA IL<br>PROCESSO<br>CONTROLLATO E VERIFICATO                                                                                                    |                                                                                                    | senza cope<br>neda esplici                                                                                                    | orrisponder<br>K dell'etich<br>ce visualizz<br>video | ella presen<br>ello di mobi<br>gli elemen<br>u cui installi<br>da di gioco,<br>ida esplicati<br>ile sul link. | one della sc<br>co complet<br>di cover                                            | arrisponder<br>ell'appareα<br>logo ADM,<br>Decreto Bal | tionale di cc<br>comunicaz<br>la e periferi |                           |                  |  |
|                                                                                                    | ORDINE N° I                                                                                                    | DEL                                                                                                    | a, scree                                             | a IDS<br>a di S                                                                                               | ica d<br>mode<br>li tutti<br>bili si<br>sche<br>sche                              | di gio                                                 | ica ci<br>affe d<br>uovo<br>mer [           | rifica                    |                  |  |
| DENO                                                                                                    | MINAZIONE S<br>GIOCO                                                                                                    | CHEDA DI                                                                                                    | Verifica<br>scheda                                   | Verif<br>codice<br>con il                                                                                     | Verit<br>del<br>e d<br>sensi<br>sensi<br>la<br>nella<br>disp                      | Insta                                                  | Verif<br>serigra<br>nu<br>disclaii          | Verifica<br>e ve<br>tra s | CODICI IDSK      |  |
| 1                                                                                                    | Power Stati                                                                                                    | ion Gold 019                                                                                                    | x                                                    | x                                                                                                    | x                                                                                 | x                                                      | x                                           | x                         | 2154505058001506 |  |
| 2                                                                                                    | Power Stati                                                                                                    | ion Gold 019                                                                                                    | x                                                    | x                                                                                                    | X                                                                                 | X                                                      | х                                           | X                         | 2154505059001504 |  |

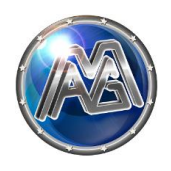

# 6 Documenti amministrativi AWP

## 6.1 Gestione dei documenti amministrativi AWP

Selezionare dal menu laterale la voce "Documenti Amministrativi".

|       | MAGSERVICES                |
|-------|----------------------------|
| DOCUN | IENTI                      |
| Ľ     | Accordo Quadro             |
|       | Conferme Ordini            |
|       | Verbali di pre-collaudo    |
|       | Doc. Amministrativi        |
|       | Verbali di collaudo finale |
| IMPOS | TAZIONI                    |
|       | Profilo                    |

#### 6.2 Notifica di emissione dei documenti amministrativi AWP

Alla avvenuta conferma del verbale di pre-collaudo verrà presa in carico la pratica per la gestione dei documenti amministratici AWP.

|    |         |               |             |                 |             |               | Cerca: |
|----|---------|---------------|-------------|-----------------|-------------|---------------|--------|
| þ  | Cliente | Numero Ordine | Data Ordine | Stato           | IDSK Totali | Doc. Caricati | Azioni |
| 39 |         | 201500176     | 2020-01-24  | In elaborazione | 5           | 2             |        |

Vi verrà in seguito notificata alla mail di registrazione la disponibilità. Cliccando nel link all'interno della comunicazione potrete accedere alla sezione dedicata.

| Documenti Amministrativi |                                     |               |             |               |             |               |              |  |
|--------------------------|-------------------------------------|---------------|-------------|---------------|-------------|---------------|--------------|--|
|                          |                                     |               |             |               |             |               | Cerca:       |  |
| ID                       | Cliente                             | Numero Ordine | Data Ordine | Stato         | IDSK Totali | Doc. Caricati | Azioni       |  |
| 139                      |                                     | 201500176     | 2020-01-24  | Doc. caricati | 5           | 5             | Scarica Doc. |  |
| Vista da 1 a<br>Inizio   | 1 di 1 elementi<br>Precedente 1 Suc | cessivo Fine  |             |               |             |               |              |  |

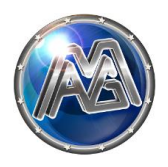

# 7 Verbale di Collaudo Finale

## 7.1 Notifica di emissione del verbale di Collaudo Finale

All'emissione da parte del nostro ufficio vendite di un documento, vi verrà inviata alla mail di registrazione una comunicazione, cliccando nel link all'interno della mail potrete accedere direttamente all'area riservata.

## 7.2 Gestione del verbale di Collaudo Finale

Selezionare dal menu laterale la voce "Verbali di collaudo finale"

|     |      | MAGSERVICES                |
|-----|------|----------------------------|
| DO  | СИМІ | ENTI                       |
| Į   | il.  | Accordo Quadro             |
|     | 1    | Conferme Ordini            |
|     | 1    | Verbali di pre-collaudo    |
|     | 1    | Doc. Amministrativi        |
| 6   | 3    | Verbali di collaudo finale |
| IMI | POST | AZIONI                     |
|     | •    | Profilo                    |

Verrà visualizzato l'elenco dei verbali emessi.

| Verbali di Collaudo Finale |         |  |            |              |               |        |                           |        |  |
|----------------------------|---------|--|------------|--------------|---------------|--------|---------------------------|--------|--|
|                            |         |  |            |              |               |        |                           | Cerca: |  |
| Numero DDT                 | Cliente |  | Data DDT   | Completato   | Completato il | Azioni |                           |        |  |
| 192000227                  |         |  | 29-01-2019 | Da compilare |               |        | Vedi Verbale Precompilato | - 1    |  |
|                            |         |  |            |              |               |        | Compila Verbale           | - 1    |  |
| 192000228                  |         |  | 30-01-2019 | Da compilare |               |        | Vedi Verbale Precompilato | - 1    |  |
|                            |         |  |            |              |               |        | Compila Verbale           | - 1    |  |

Cliccando sul tasto arancione "vedi verbale pre-compilato" è possibile scaricare il file in formato digitale per visualizzarne il contenuto.

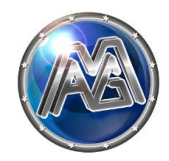

Cliccando il tasto blu "compila verbale" è possibile procedere alla compilazione del verbale.

| Compilazione verbale DDT 192002745 |                                                                                                    |                    |  |  |  |  |  |
|------------------------------------|----------------------------------------------------------------------------------------------------|--------------------|--|--|--|--|--|
| Riepilogo Schede                   |                                                                                                    |                    |  |  |  |  |  |
|                                    | Decontricutions Schools di Gioro                                                                      | Codes IDSC         |  |  |  |  |  |
|                                    | Device Parties Cold 010                                                                               |                    |  |  |  |  |  |
| 1                                  | FOWER STREET COMP 212                                                                                 | 10/00/00/0015      |  |  |  |  |  |
| 2                                  | Fowl Play Story 019                                                                                   | 1053505069008515   |  |  |  |  |  |
| Dati Madada                        |                                                                                                    |                    |  |  |  |  |  |
| Dad Verbale                        |                                                                                                    |                    |  |  |  |  |  |
| Manutentore Auto                   | rizzato                                                                                               |                    |  |  |  |  |  |
| Ragione sociale ditta              |                                                                                                    |                    |  |  |  |  |  |
| Caspage                            |                                                                                                    |                    |  |  |  |  |  |
| Inserisci cognome                  |                                                                                                    | Insensci nome      |  |  |  |  |  |
| Luogo installazione                | e per ispezione                                                                                       | Indiraze           |  |  |  |  |  |
| Inserisci città                    |                                                                                                    | Insersal inditizza |  |  |  |  |  |
| Nome Magazzino                     |                                                                                                    |                    |  |  |  |  |  |
| Orario Apertura                    |                                                                                                    | Orario Chiusura    |  |  |  |  |  |
|                                    |                                                                                                    |                    |  |  |  |  |  |
| Recapito Telefonico                |                                                                                                    |                    |  |  |  |  |  |
| Inseitsci recapito telefonic       | 20                                                                                                    |                    |  |  |  |  |  |
| Con la presente conferm            | o l'avvendo colludo delle apparecchature AWP art. 110 TUUPS comma Ga e la constituza dei dati insenti | Column             |  |  |  |  |  |
|                                    |                                                                                                    |                    |  |  |  |  |  |

Rendere esecutivo cliccando sul tasto verde in basso a destra "Conferma".

| erbali di Colla | udo Finale |            |              |               |        |                           |
|-----------------|------------|------------|--------------|---------------|--------|---------------------------|
|                 |            |            |              |               |        | Cerca:                    |
| Numero DDT      | Cliente    | Data DDT   | Completato   | Completato il | Azioni |                           |
| 192000227       |            | 29-01-2019 | Da compilare |               |        | Vedi Verbale Precompilato |
|                 |            |            |              |               |        | Compila Verbale           |
| 192000228       |            | 30-01-2019 | Da compilare |               |        | Vedi Verbale Precompilato |
|                 |            |            |              |               |        | Compila Verbale           |
| 192000229       |            | 01-02-2019 | Compilato    |               |        | Scarica Verbale Compilato |

Verrà visualizzato un messaggio di conferma, lo stato del verbale risulterà "confermato".

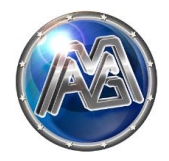

#### Il verbale compilato sarà quindi scaricabile in formato elettronico tramite l'apposito tasto.

|                                        | MAG ELETTRONI<br>sede legale: Via Mar                                   | CA S.r.I.                           |                                                                   | DI VERIFICA A                                                                                          | PPARECCHIO A                                                     | SSEMBLATO A                                                  | AI SENSI DELL'A                           | Art. 110 comma 6/a TULPS       |  |  |
|----------------------------------------|-------------------------------------------------------------------------|-------------------------------------|-------------------------------------------------------------------|----------------------------------------------------------------------------------------------------|------------------------------------------------------------------|--------------------------------------------------------------|-------------------------------------------|--------------------------------|--|--|
|                                        | Tel +39 049 635240 / Fax; +39 049 8977833<br>Codice Fiscale 02624620288 |                                     |                                                                   | DDT N° DEL 24-01-2020                                                                                  |                                                                  |                                                              |                                           |                                |  |  |
|                                        | sito: www.magelettro                                                    | nica.com                            | PROD                                                              | PRODUTTORE DI APPARECCHI NEW SLOT:<br>MAG ELETTRONICA SRL                                              |                                                                  |                                                              |                                           |                                |  |  |
|                                        | email: info@magelet                                                     | ronica.com                          |                                                                   |                                                                                                    |                                                                  |                                                              | COLL                                      | AUDO FINALE                    |  |  |
|                                        |                                                                         | DATI MANUT                          | ENTORE AUT                                                        | ORIZZATO:                                                                                              |                                                                  |                                                              |                                           |                                |  |  |
| RAGIONE S                              | OCIALE DITTA:                                                           |                                     |                                                                   |                                                                                                    |                                                                  |                                                              | 1                                         |                                |  |  |
| NOME                                   | E E COGNOME                                                             |                                     |                                                                   |                                                                                                    |                                                                  |                                                              | 1                                         |                                |  |  |
| М                                      | IANUTENTORE                                                             |                                     |                                                                   |                                                                                                    |                                                                  |                                                              |                                           |                                |  |  |
|                                        |                                                                         | LUOGO INSTAL                        | LAZIONE PE                                                        | ZIONE PER ISPEZIONE:                                                                                   |                                                                  |                                                              | TIMBRO/DATA/FIRMA                         |                                |  |  |
|                                        | CITTA':                                                                 |                                     |                                                                   |                                                                                                    |                                                                  |                                                              |                                           |                                |  |  |
|                                        | INDIRIZZO                                                               |                                     |                                                                   |                                                                                                    |                                                                  |                                                              |                                           |                                |  |  |
| NOM                                    | IE MAGAZZINO                                                            |                                     |                                                                   |                                                                                                    |                                                                  |                                                              |                                           |                                |  |  |
| ORARIO                                 | DI APERTURA                                                             |                                     |                                                                   |                                                                                                    |                                                                  |                                                              |                                           |                                |  |  |
| RECAP                                  | PITO TEL. PER<br>REPERIBILITA'                                          |                                     |                                                                   |                                                                                                    |                                                                  |                                                              |                                           |                                |  |  |
| Le verifiche                           | elencate di segu                                                        | uito deveno essere<br>ma<br>CARICAR | eseguite da p<br>anutenzione s<br>RE IL MODULO                    | ATTEN<br>ersonale specializ<br>eguendo scrupolo<br>D FIRMATO NEL                                       | ZIONE!<br>zzato ed autorizz<br>osamente la proc<br>L'APPOSITA SI | ato da Mag Eleti<br>edura operativa<br>E <b>ZIONE DEL PC</b> | tronica srl, che e:<br>DRTALE             | seguirà tutte le operazioni di |  |  |
| PROCESSI DA C                          | ONTROLLARE                                                              | ativa                               | iza<br>etta<br>ato                                                | za<br>tie<br>zre<br>zre                                                                                | a                                                                | iza<br>chio,<br>duzzi                                        | ollaudo<br>che                            |                                |  |  |
| SIGLARE PER OG<br>PROCE<br>CONTROLLATO | GNI SCHEDA IL<br>ESSO<br>E VERIFICATO                                   | enza copel                          | risponden<br>( dell'etiche<br>e visualizz;<br>ideo<br>Ila presenz | lla presen<br>lo di mobil<br>gli element<br>cui installe<br>a di gioco,<br>a esplicati<br>e sul link . | te della sc<br>o completi<br>i cover                             | risponden<br>ll'apparecc<br>ogo ADM,<br>ecreto Balo          | onale di co<br>comunicazi<br>a e periferi |                                |  |  |
| ORDINE                                 | N° DEL                                                                  | a, sch                              | a IDSI<br>codic<br>a                                              | fica de<br>mode<br>bili sutti<br>bili su<br>schec<br>schec                                             | di gioc                                                          | ica cc<br>uovo l<br>mer D                                    | r funzi<br>rifica<br>sched                |                                |  |  |
| DENOMINAZION                           | NE SCHEDA DI<br>CO                                                      | Verifica<br>schedź                  | Verif<br>codice<br>con il                                         | Verit<br>del<br>sensi<br>la<br>nella<br>disp                                                           | Insta                                                            | Verifi<br>serigra<br>nu<br>disclaii                          | /erifica<br>e ve<br>tra :                 | CODICI IDSK                    |  |  |

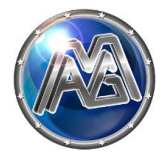

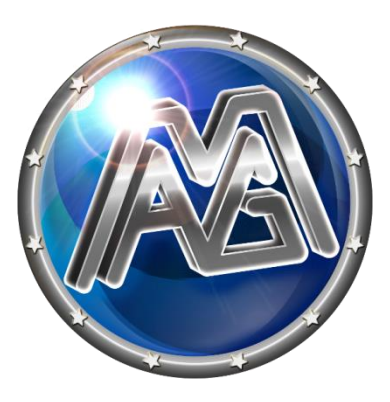

# MAG Elettronica S.r.l.

Via Marconi 48/A 35030 Rubano (PD) Telefono: +39 049 635240 r.a. Fax: +39 049 8977833 <u>www.magelettronica.com</u> <u>info@magelettronica.com</u>